## 1.新予約・課金システムのログインの方法

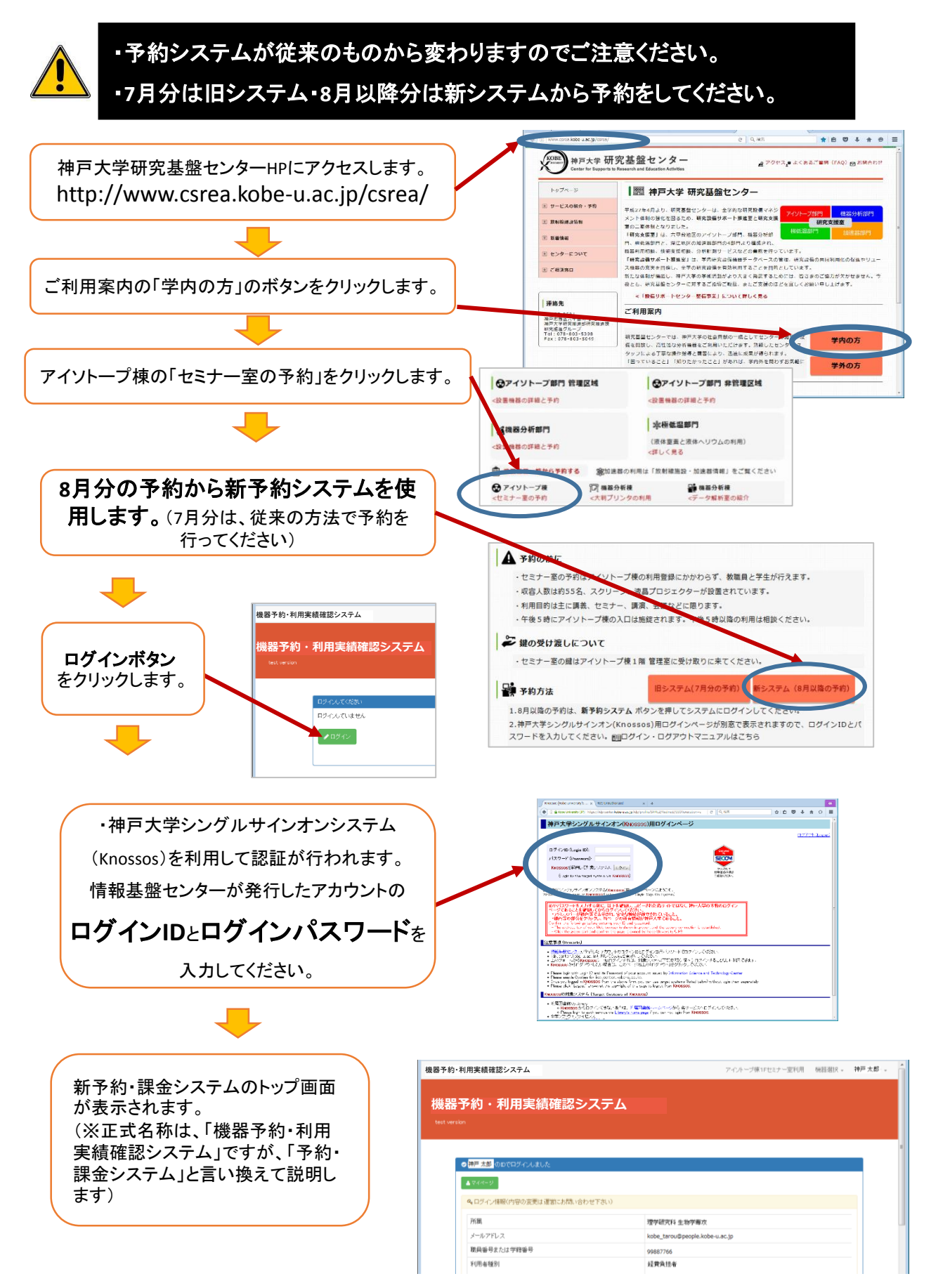

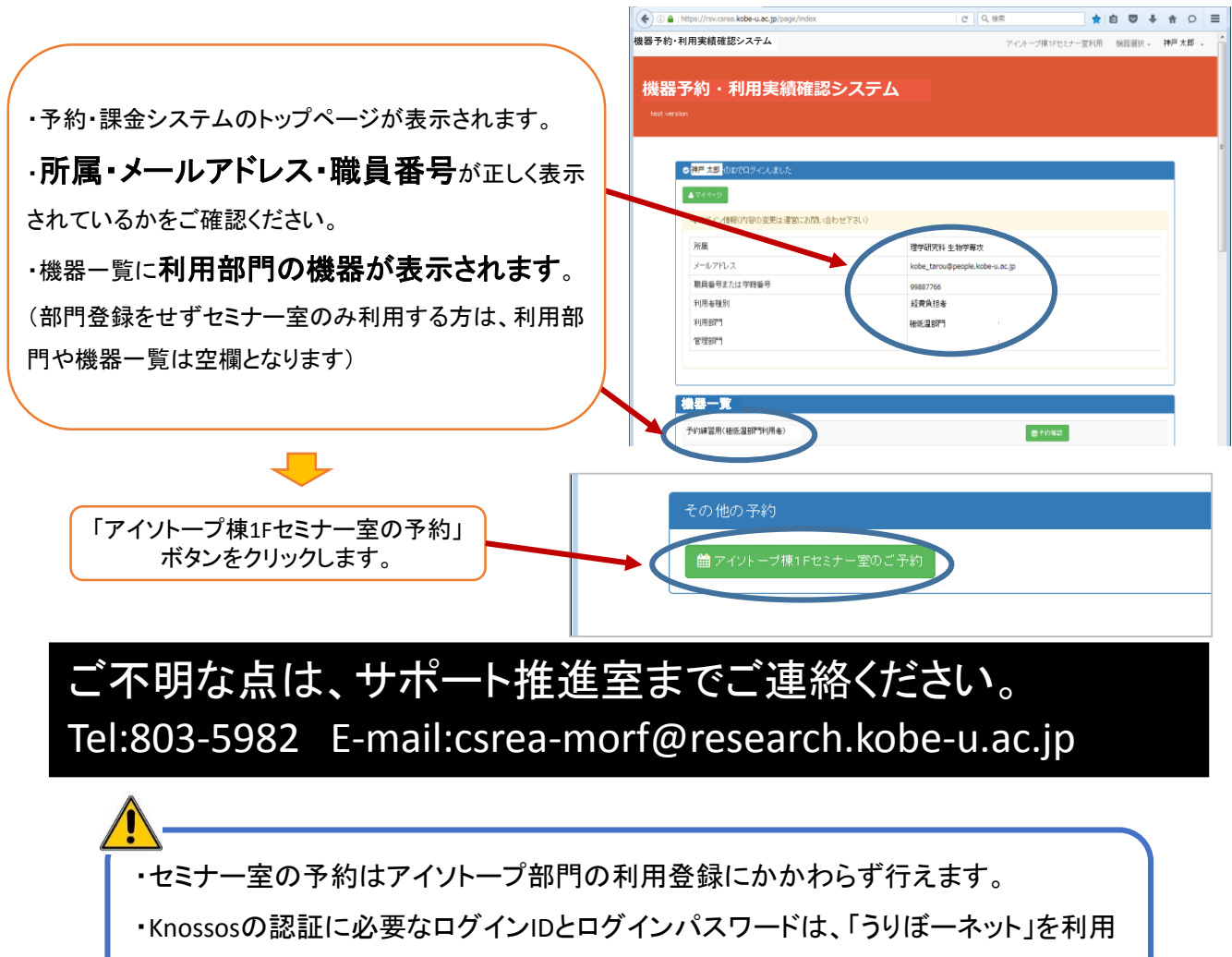

する時に使用する「ユーザ名」・「パスワード」と同じです

## 2.新予約・課金システムのログアウトの方法

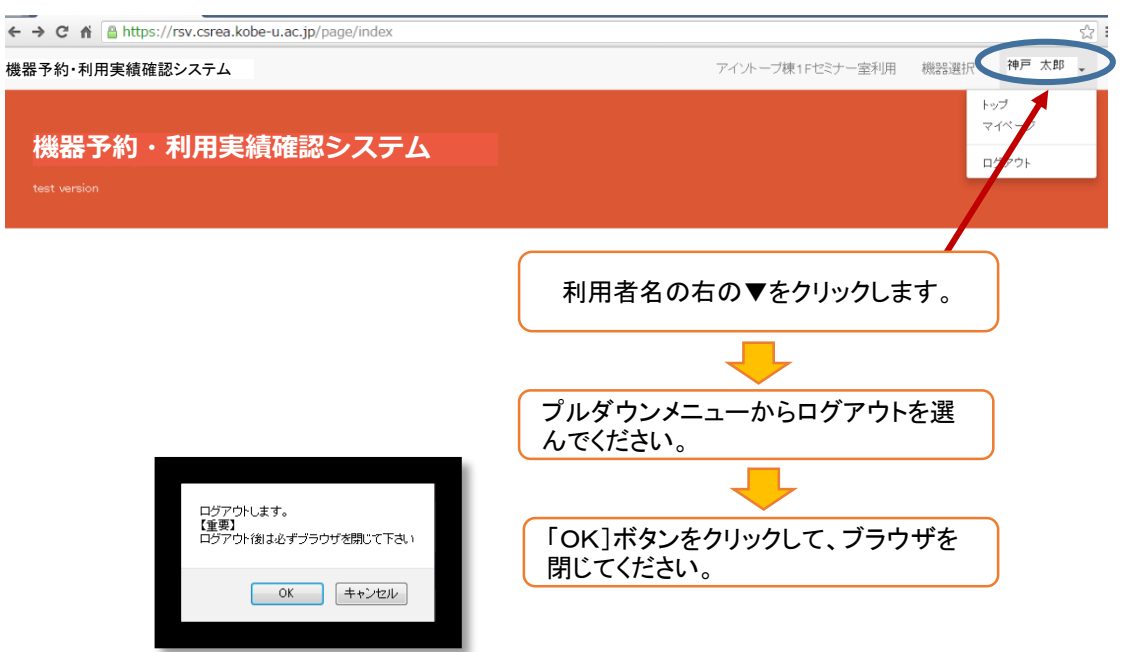